## ACCESSING WEBSITES THAT ARE UNCATEGORIZED

## 1) Go to http://www.trustedsource.org/TS?do=feedback&subdo=url

| Click on "Check Single"                                                                                                    | URL"                                                                                                    |  |  |  |
|----------------------------------------------------------------------------------------------------|----------------------------------------------------------------------------------------------------|--|--|--|
| McAfee Trust                                                                                                    | edSource™                                                                                                    |  |  |  |
| Home Feedback Research F                                                                                                    | Resources Threats and Trends About                                                                                                    |  |  |  |
| Home → Feedback → Customer URL Ticketing                                                                                                    | System                                                                                                    |  |  |  |
| Customer URL Ticketing System                                                                                                    | Customer URL Ticketing System                                                                                                    |  |  |  |
| <ul> <li>→ Check Single URL</li> <li>→ Check URL List File</li> <li>→ Track URL Ticket Status</li> <li>→ TrustedSource Web Database</li> <li>Reference Guide</li> </ul> | McAfee <sup>®</sup> provides an online tool that enables you to check if a site is categorized within various versions of the SmartFilter Internet Database or the Webwasher URL Filter Database. After you check a URL, this tool also allows you to suggest an alternative categorization for a site. If you wan to track your change requests or be notified via email you can <u>register</u> for a free TrustedSource.org account. |  |  |  |
| Login                                                                                                    | Please note: anonymous submissions may or may not get addressed in a timely manner. To ensure<br>prompt response, please create an account.                                                                                                    |  |  |  |
| Login Name                                                                                                    | Check Single URL                                                                                                    |  |  |  |
| Login                                                                                                    | Select this link to check the categorization/reputation of a single URL                                                                                                    |  |  |  |
| → Forgotten your password? → Create Account                                                                                                    |                                                                                                    |  |  |  |
|                                                                                                    | Check URL List File                                                                                                    |  |  |  |
| Feedback Home                                                                                                    | Select this link in order to check the categorization/reputation for a list of given URLs. The URLs                                                                                                    |  |  |  |
| → Domain, URL or IP checking                                                                                                    | required.                                                                                                    |  |  |  |
| → Customer URL Ticketing System                                                                                                    | → <u>Check URL List File</u>                                                                                                    |  |  |  |
|                                                                                                    | Track URL Ticket Status                                                                                                    |  |  |  |
|                                                                                                    | Track the status of your tickets that have been opened during the past 90 days. A free TrustedSource.org <u>account</u> is required.                                                                                                    |  |  |  |
|                                                                                                    | → Track Request Status                                                                                                    |  |  |  |

Note: this Web-based service is designed for occasional use by individuals. If you have hundreds or thousand of URLs you would like to test, please write to us about your needs. Most often, we can provide timely analysis of your request. If we see heavy use of this Web-based service by automated programs, we reserve the right to deny access.

Please email us at sites@mcafee.com and we will gladly work with you.

3) Click on "-- Please Select --" and choose "McAfee Web Gateway v7 (resident)" from the dropdown menu

| McAfee Trust                                                                                                    | edSource™                                                                                                    |
|----------------------------------------------------------------------------------------------------|----------------------------------------------------------------------------------------------------|
| Home Feedback Research                                                                                          | Resources Threats and Trends About                                                                                                    |
| Home → Feedback → Customer URL Ticketing                                                                        | j System → Check Single URL                                                                                                    |
| Customer URL Ticketing System                                                                                   | Check Single URL                                                                                                    |
| → Check Single URL → Check URL List File → Track URL Ticket Status → TrustedSource Web Database Reference Guide | McAfee <sup>®</sup> provides an online tool that enables you to check if a site is categorized within various versions of the SmartFilter Internet Database or the Webwasher URL Filter Database. After you check a URL, this tool also allows you to suggest an alternative categorization for a site. |
| Login                                                                                                    | Please select the product you are using. Selecting the appropriate product will provide the correct categorization information to be displayed for you.                                                                                                    |
| Login Name<br>Password<br>→ Forgotten your password?<br>→ Create Account                                        | Please Select     McAfee Real-Time Database     McAfee SmartFilter XL     McAfee SmartFilter 4.2 (XL-1)     McAfee WebWasher 6.8.x     McAfee SiteAdvisor Enterprise     McAfee SiteAdvisor                                                                                                    |
| Feedback Home                                                                                                   | McAfee SaaS Web Gateway v7 (Cloud)<br>McAfee Web Gateway v7 (Cloud)<br>McAfee Web Gateway v7 (resident)<br>vour request. If we see heavy use of this view-wased service by automated programs, we reserve the right to                                                                                  |
| <ul> <li>→ Domain, URL or IP checking</li> <li>→ Customer URL Ticketing System</li> </ul>                       | deny access.<br>Please email us at <u>sites@mcafee.com</u> and we will gladly work with you.                                                                                                    |

4) In the box under "Please type in a URL to look up the categorization" type in the website you are trying to access & then click on "Check URL"

| McAfee   Trusto                                                                                                 | edSource™                                                                                                    |
|----------------------------------------------------------------------------------------------------|----------------------------------------------------------------------------------------------------|
| Home Feedback Research                                                                                          | Resources Threats and Trends About                                                                                                    |
| Home → Feedback → Customer URL Ticketing                                                                        | System → Check Single URL                                                                                                    |
| Customer URL Ticketing System                                                                                   | Check Single URL                                                                                                    |
| → Check Single URL → Check URL List File → Track URL Ticket Status → TrustedSource Web Database Reference Guide | McAfee <sup>®</sup> provides an online tool that enables you to check if a site is categorized within various versions of the SmartFilter Internet Database or the Webwasher URL Filter Database. After you check a URL, this tool also allows you to suggest an alternative categorization for a site. |
| Login                                                                                                    | Please select the product you are using. Selecting the appropriate product will provide the correct categorization information to be displayed for you.                                                                                                    |
| Login Name Password                                                                                             | Please type in a URL to look up the categorization.                                                                                                    |
| Login<br>→ Forgotten your password?<br>→ Create Account                                                         |                                                                                                    |
| Feedback Home                                                                                                   | Note: this Web-based service is designed for occasional use by individuals. If you have hundreds or thousand of URLs you would like to test, please write to us about your needs. Most often, we can provide timely analysis of your request. If we can provide the right to                            |
| <ul> <li>→ Domain, URL or IP checking</li> <li>→ Customer URL Ticketing System</li> </ul>                       | deny access.<br>Please email us at <u>sites@mcafee.com</u> and we will gladly work with you.                                                                                                    |

5) Next to "Category 1" – click on the dropdown menu

| Home Feedback Research                                                                                                    | Resources Threats and Trends Ab                                                                                                    | out                                                                                                    |                                                                                                    |  |  |
|----------------------------------------------------------------------------------------------------|----------------------------------------------------------------------------------------------------|----------------------------------------------------------------------------------------------------|----------------------------------------------------------------------------------------------------|--|--|
| ome → Feedback → Customer URL Ticketing                                                                                     | g System → Check Single URL                                                                                                    |                                                                                                    |                                                                                                    |  |  |
| Customer URL Ticketing System                                                                                               | Check Single URL                                                                                                    |                                                                                                    |                                                                                                    |  |  |
| → Check Single URL<br>→ Check URL List File<br>→ Track URL Ticket Status<br>→ TrustedSource Web Database<br>Reference Guide | McAfee <sup>®</sup> provides an online tool that<br>versions of the SmartFilter Internet I<br>check a URL, this tool also allows you                               | enables you to check if a si<br>Database or the Webwasher<br>I to suggest an alternative of                               | ite is categorized within various<br>URL Filter Database. After you<br>categorization for a site.                                         |  |  |
| Login                                                                                                    | Please select the product you are using. Selecting the appropriate product will provide the correct<br>categorization information to be displayed for you.         |                                                                                                    |                                                                                                    |  |  |
|                                                                                                    | McAfee Web Gateway v7 (resident)                                                                                                    |                                                                                                    |                                                                                                    |  |  |
| Login Name                                                                                                    | Please type in a URL to look up the o                                                                                                    | ategorization.                                                                                                    |                                                                                                    |  |  |
| Password                                                                                                    | http://www.uncategorizedsite.com                                                                                                    |                                                                                                    |                                                                                                    |  |  |
| → Forgotten your password?<br>→ Create Account                                                                              | Check URL                                                                                                    |                                                                                                    |                                                                                                    |  |  |
| Feedback Home                                                                                                    | Categorization in URL Filter data                                                                                                    | ase version '35205'                                                                                                    |                                                                                                    |  |  |
| Domain, URL or IP checking                                                                                                  | URL                                                                                                    | Status                                                                                                    | Categorization Reputation                                                                                                    |  |  |
| Customer URL Ticketing System                                                                                               | http://www.uncategorizeds                                                                                                    | Uncategorized                                                                                                    | URL Unverified                                                                                                    |  |  |
|                                                                                                    | of the risk and content for this site. F<br>reviewed in a timely manner. To ensu<br>For specific concerns or questions on<br>Please list the URL you are inquiring | lease note: anonymous sub<br>ire a prompt response, plea<br>the reputation - please sub<br>about, list its current reputa | omissions may or may not get<br>ase create an account.<br>omit an email to <u>sites@mcafee.com</u><br>ation, and why you disagree with it |  |  |
|                                                                                                    | Optional categorization suggestion:<br>Category 1 -<br>Category 2 -<br>Category 3 -<br>Optional comment:                                                           | × ←                                                                                                    | *                                                                                                    |  |  |

6) Select that category that best fits the website you are trying to access

| Home Feedback Research H                                                                                                    | resources II                                                                                                    | reats and Trends                                                                                                    | About             |                                                                                                    |                                                                                             |                                                                  |
|----------------------------------------------------------------------------------------------------|----------------------------------------------------------------------------------------------------|----------------------------------------------------------------------------------------------------|-------------------|----------------------------------------------------------------------------------------------------|---------------------------------------------------------------------------------------------|------------------------------------------------------------------|
| ome → Feedback → Customer URL Ticketing                                                                                                    | System → Check 5                                                                                                    | Single URL                                                                                                    |                   |                                                                                                    |                                                                                             |                                                                  |
| Customer URL Ticketing System                                                                                                    | Check Singl                                                                                                    | e URL                                                                                                    |                   |                                                                                                    |                                                                                             |                                                                  |
| Check Single URL Check URL List File Track URL Ticket Status TrustedSource Web Database Reference Guide Login Login Name Password Login + Forgotten your password? + Create Account | McAfee <sup>®</sup> pr<br>versions of<br>check a UR<br>Please sele<br>categorizat<br>McAfee We<br>Please type<br>http://www. | ovides an online tool<br>the SmartFilter Inter<br>Alcohol<br>Anonymizers<br>c Anonymizing Utilities<br>id Art/Culture/Heritage<br>Auctions/Classifieds<br>Blogs/Wiki<br>Blogs/Wiki<br>Business<br>Chat<br>Controversial Opinior<br>Criminal Activities<br>Dating/Personals<br>Diaital Postcards | that enable       | es you to check if a s<br>ise or the Webwashe<br>ternative<br>acting the appropri-<br>r you.                                                                                                    | site is categorized or<br>r URL Filter Databa<br>categorization for<br>ate product will pro | within various<br>ise. After you<br>a site.<br>ovide the correct |
|                                                                                                    | Categoriza                                                                                                    | Drugs<br>t Education/Reference                                                                                                    |                   | rsion '35205'                                                                                                    |                                                                                             |                                                                  |
| Feedback Home                                                                                                    | LIRI                                                                                                    | Entertainment<br>Extreme                                                                                                    |                   | Status                                                                                                    | Categoriza                                                                                  | tion Reputation                                                  |
| Customer URL Ticketing System                                                                                                    | http://w                                                                                                    | Fashion/Beauty<br>http://wwiFinance/Banking                                                                                                    |                   | Uncategorize                                                                                                    | d URL                                                                                       | Unverified                                                       |
|                                                                                                    | To suggest<br>of the risk a<br>reviewed in<br>For specific<br>Please list t<br>Optional ca                                   | For Kids<br>c Forum/Bulletin Board<br>ar Gambling<br>Gambling Related<br>Games<br>h General News<br>Government/Military<br>Gruesome Content<br>Hacking/Computer C                                                                                                    | ls<br>nce<br>rime | ategories which you feel are a more accurate reflection<br>ote: anonymous submissions may or may not get<br>ompt response, please create an account.<br>utation - please submit an email to <u>sites@mcafee.com</u><br>st its current reputation, and why you disagree with i |                                                                                             |                                                                  |
|                                                                                                    | Category 1                                                                                                    |                                                                                                    |                   | ▼                                                                                                    |                                                                                             |                                                                  |
|                                                                                                    | Category 2<br>Category 3                                                                                                    | -<br>-                                                                                                    |                   | •                                                                                                    |                                                                                             |                                                                  |
|                                                                                                    | Optional co                                                                                                    | omment:                                                                                                    |                   |                                                                                                    | ~                                                                                           |                                                                  |
|                                                                                                    | Submit UR                                                                                                    | L for Review                                                                                                    |                   |                                                                                                    | *                                                                                           |                                                                  |

7) Click on "Submit URL for Review"

|                                                                                                    |                                                                                                    | Cre                                                                                                    | ate Account   Login 🛛 🕢 🐨                                                                                                    |
|----------------------------------------------------------------------------------------------------|----------------------------------------------------------------------------------------------------|----------------------------------------------------------------------------------------------------|----------------------------------------------------------------------------------------------------|
| McAfee   Truste                                                                                                    | edSource™                                                                                                    |                                                                                                    | TESTED 14-                                                                                                    |
| Home Feedback Research F                                                                                            | Resources Threats and Trends Abou                                                                                                    | it                                                                                                    |                                                                                                    |
| ome → Feedback → Customer URL Ticketing                                                                             | System → Check Single URL                                                                                                    |                                                                                                    |                                                                                                    |
| Customer URL Ticketing System                                                                                       | Check Single URL                                                                                                    |                                                                                                    |                                                                                                    |
| Check Single URL     Check URL List File     Track URL Ticket Status     TrustedSource Web Database Reference Guide | McAfee <sup>®</sup> provides an online tool that en<br>versions of the SmartFilter Internet Dat<br>check a URL, this tool also allows you to                                                                                                    | ables you to check if a s<br>abase or the Webwashe<br>o suggest an alternative                                                            | site is categorized within various<br>r URL Filter Database. After you<br>categorization for a site.                                                                                      |
| Login                                                                                                    | Please select the product you are using<br>categorization information to be display                                                                                                    | . Selecting the appropri<br>yed for you.                                                                                                  | ate product will provide the correct                                                                                                    |
|                                                                                                    | McAfee Web Gateway v7.x/6.9.x (resident                                                                                                    | ) 🗸                                                                                                    |                                                                                                    |
| Login Name                                                                                                    | Please type in a URL to look up the cate                                                                                                    | egorization.                                                                                                    |                                                                                                    |
|                                                                                                    | http://www.uncatagorizedsite.com                                                                                                    |                                                                                                    |                                                                                                    |
| → Forgotten your password?<br>→ Create Account                                                                      | Check URL                                                                                                    |                                                                                                    |                                                                                                    |
| eedback Home                                                                                                    | Categorization in URL Filter databas                                                                                                    | se version '38867'                                                                                                    |                                                                                                    |
| Domain, URL or IP checking                                                                                          | URL                                                                                                    | Status                                                                                                    | Categorization Reputation                                                                                                    |
| Customer URL Ticketing System                                                                                       | http://www.uncatagorizeds                                                                                                    | Uncategorized                                                                                                    | d URL Unverified                                                                                                    |
|                                                                                                    | To suggest changes you may select up 1<br>of the risk and content for this site. Plea<br>reviewed in a timely manner. To ensure<br>For specific concerns or questions on the<br>Please list the URL you are inquiring abo<br>Optional categorization suggestion:<br>Category 1 Education/Reference<br>Category 2 -<br>Category 3 -<br>Optional comment: | to 3 categories which yo<br>ase note: anonymous su<br>e a prompt response, ple<br>e reputation - please su<br>out, list its current reput | ou feel are a more accurate reflection<br>ubmissions may or may not get<br>aase create an account.<br>bmit an email to <u>sites@mcafee.com</u> .<br>tation, and why you disagree with it. |
|                                                                                                    |                                                                                                    |                                                                                                    | \$                                                                                                    |
|                                                                                                    |                                                                                                    |                                                                                                    | ~                                                                                                    |
|                                                                                                    | Submit URL for Review                                                                                                    |                                                                                                    |                                                                                                    |
|                                                                                                    | Note: this Web-based service is designed for<br>URLs you would like to test, please write to us<br>your request. If we see heavy use of this Web                                                                                                    | occasional use by individua<br>s about your needs. Most o<br>b-based service by automat                                                   | ils. If you have hundreds or thousand of<br>ften, we can provide timely analysis of<br>ted programs, we reserve the right to                                                              |
|                                                                                                    | deny access.                                                                                                    |                                                                                                    |                                                                                                    |

McAfee Homepage | Contact | Privacy Policy

Copyright © 2007-2011 McAfee, Inc. All Rights Reserved.

8) The site is then submitted for review and categorized accordingly. The company recommends to try the site again in 24-48 hours but it can be checked at any time.